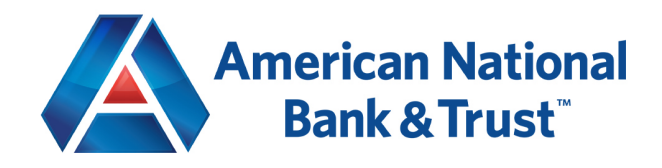

## Direct Connect Setup Instructions for Business accounts

- 1. Open up <u>Quickbooks Desktop</u> to the main dashboard.
- 2. Select Banking Bank Feeds Set Up Bank Feeds for an Account.
- 3. If you receive the following popup, click Yes to proceed:

|   | Temporarily Close All Windows                                                                                  |
|---|----------------------------------------------------------------------------------------------------|
| 4 | All open QuickBooks windows will be closed temporarily to set up Bank Feeds services. Do you want to continue? |
|   | <u>T</u> es <u>N</u> o                                                                                         |

4. You will be brought to a *Find your bank* window. Search for <u>American National Bank WF Bus</u> and click on the first result that is titled the same.

| Enter your bank's name American National Bank WF Bus Examples: Bank of America, Olibank, American Express.               | Or choose from                                                                                                    |
|----------------------------------------------------------------------------------------------------|----------------------------------------------------------------------------------------------------|
| American National Bank WF Bus<br>Examples: Bank of America, Citibank, American Express.                                  | Or choose from                                                                                                    |
| Examples: Bank of America, Citibank, American Express.                                                                   | these nexular hanks                                                                                                    |
| Matching Results<br>American National Bank WF Bus<br>American National Bank WF Per<br>American National Bank WF Per QBDC | Bank of America-All Other States<br>Chase<br>Fidelty Bank<br>U.S. Bank - PPM Direct Connect<br>JPMorgan Chase Bank<br>Wells Fargo Bank<br>Capital One Card Services<br>Citl Cards<br>Discover Card Express Web<br>American Express |
| Showing 1-3 of 3                                                                                                    |                                                                                                    |

5. After selecting the correct bank, you will be brought to an *Enroll in Direct Connect* window.

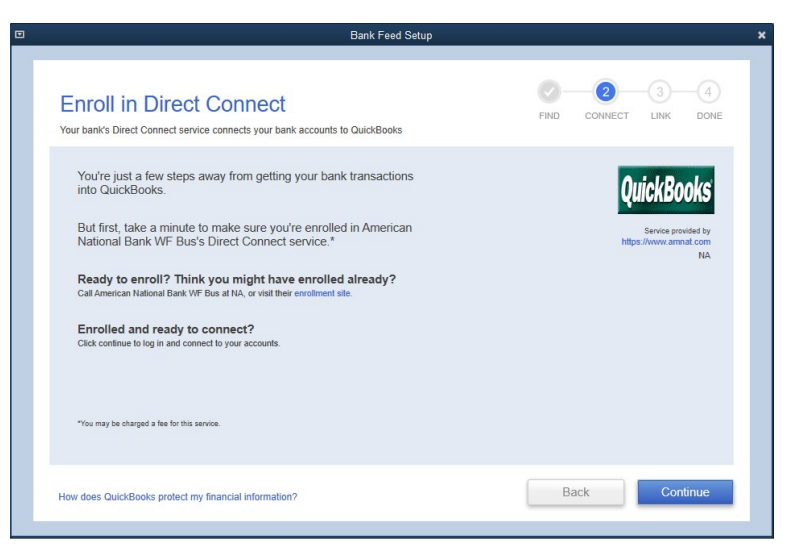

- If you already have an AMNAT Online Banking Login, click continue. If not, please contact Customer Service at 1-940-397-2400 to request Online Banking Credentials.
- 6. Enter your Online Banking username under *Customer ID* and your Online Banking password under *PIN*.

| Step 2: Connect American National Bank WF                                                                                                    | Bank Feed Setup 🗶     |  |
|----------------------------------------------------------------------------------------------------|-----------------------|--|
|                                                                                                    | ican National Bank WF |  |
| Customer ID       For your account         I       Strike provided by the showed and the showed and the showed | Circle Books          |  |
| How does QuickBooks protect my financial information?                                                                                                    | Back Connect          |  |

7. After logging in, you will be brought to a *Step 3: Link your Accounts* window. Here you will select each account that will be linked to Quickbooks.

| Step 3: Link your accounts           | FIND CONNECT LINK DONE        |
|--------------------------------------|-------------------------------|
|                                      |                               |
| YOUR BANK ACCOUNTS                   | QUICKBOOKS ACCOUNTS           |
| COMMERCIAL A/A-                      | Select existing or create new |
| FREEDOM checking                     | Select existing or create new |
| Champion Premier-                    | Select existing or create new |
| SAVINGS ACCOUNT - CARLER (XX - CARL) | Select existing or create new |
|                                      |                               |
|                                      |                               |
| AutoLPAALo                           |                               |
| VUICKDUUKS NA                        |                               |

- 8. If there is an account that you do not want imported into Quickbooks, select *Do Not Add to Quickbooks* from the drop-down menu next to the account.
- 9. To add an account to Quickbooks, select *<create new account>* from the drop-down menu next to the account you want to add. Leave the account type as *Bank* at the top, and proceed to fill out the rest of the fields with the appropriate information.

|                        | Add New Account                                     |                      |
|------------------------|-----------------------------------------------------|----------------------|
| Account <u>Type</u> B: | ank                                                 |                      |
| Account Name           |                                                     | Select from Examples |
| OPTIONAL               | Subaccount of                                       |                      |
| Description            |                                                     |                      |
| Bank Acct. No          |                                                     |                      |
| Routing Number         |                                                     |                      |
|                        | Enter Opening Balance Should I enter an             | opening balance?     |
|                        | Remind me to order checks when I reach check number |                      |
|                        | Order checks I can print from QuickBooks            | earn more            |
|                        |                                                     |                      |

- 10. After you have added the accounts you want connected to Quickbooks, click *Save & Close* and then *Connect*.
- 11. You should be brought to a window that says *Success* and shows you the accounts successfully linked to Quickbooks.

|                    |                                                     | Bank Feed Setup                    |               |                 |         |           |
|--------------------|-----------------------------------------------------|------------------------------------|---------------|-----------------|---------|-----------|
| Success!           |                                                     |                                    | FIND          | CONNECT         | LINK    | 4<br>DONE |
| Your American      | National Bank WF Bus                                | accounts have been added to QuickE | Books         |                 |         |           |
| YOUR BANK ACCOUNTS |                                                     | QUICKBOOKS ACCOUNTS                |               | STATUS          |         |           |
| COMMERCIAL A/A     |                                                     | testing1                           |               | Added           |         |           |
| QuickBooks         | Service provided by<br>https://www.amnait.com<br>NA | v<br>A                             | VHAT'S NEXT?  | om another ba   | ank     |           |
|                    |                                                     | L                                  | Jownload your | transactions fi | om Bank | Feeds     |

## Download Transactions/Update Accounts in Quickbooks

- 1. From the Quickbooks main dashboard select Banking Bank Feeds Bank Feeds Center
- 2. You will be brought to a page that looks like the one below:

| ,          | ater   🖪 R            | ules         |                                |                  | Bank Feeds |
|------------|-----------------------|--------------|--------------------------------|------------------|------------|
| nk and     | Credit cards          | s   American | National Bank WF Bus           | 🗘 Sync this Bank |            |
| General    | Test Acct             | ្រា          | testing1                       | 0 m              |            |
| Account e  | ending in <b>Read</b> |              | Account ending in              | \$0.00           |            |
| In QuickB  | ooks                  | _            | In QuickBooks                  | \$0.00           |            |
| Transactio | ns pending for re     | view 35      | 9 Transactions pending for rev | view O           |            |
|            | Date ↑                | Check no 🗘   | Downloaded as 🗘                | Payee 🗘          | Bank memo  |

3. Click the *Sync* button at the top right of the Account card. The button looks like a Refresh symbol. You will be prompted to enter your Online Banking password.

| Access to American National E | ank WF Bus |
|-------------------------------|------------|
| QuickBooks                    |            |
|                               |            |
| Enter your PIN/ Password      |            |
|                               |            |

4. After entering the correct Online Banking password, all transactions for that specified account should populate on Quickbooks.